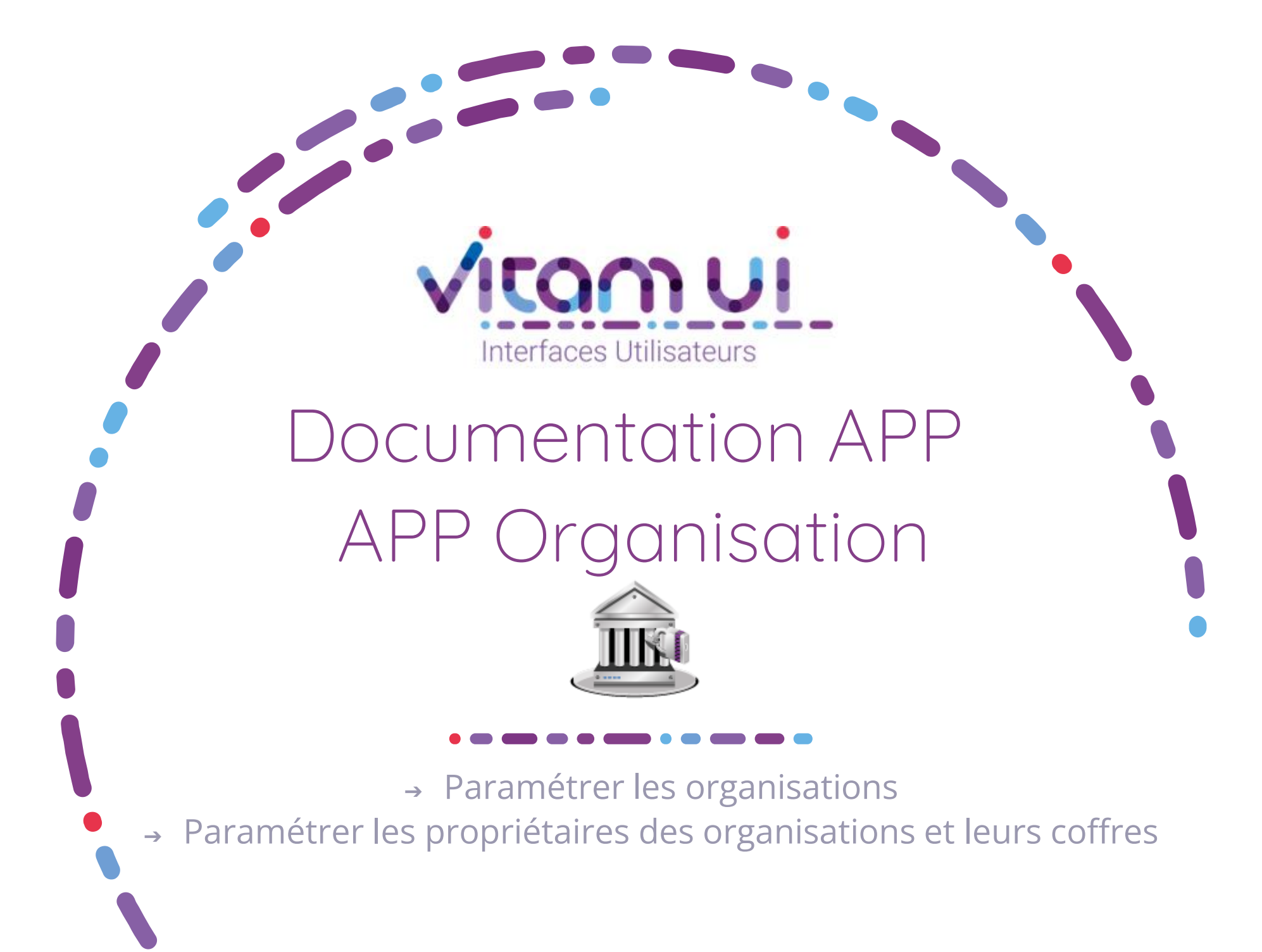

Mars 2023 – Version 6.0 (V6)

## Contexte et usage de l'APP

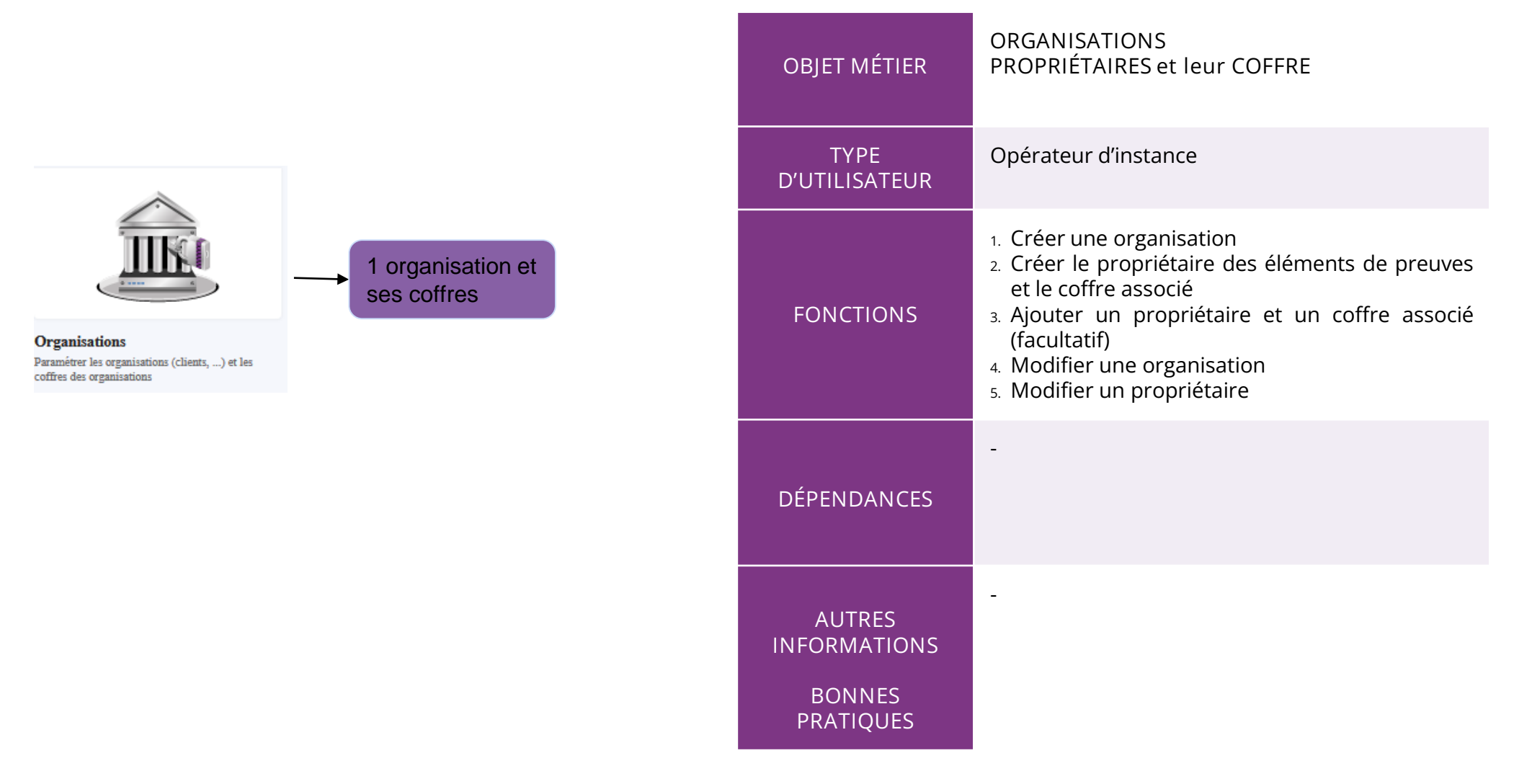

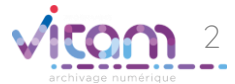

# Ergonomie générale

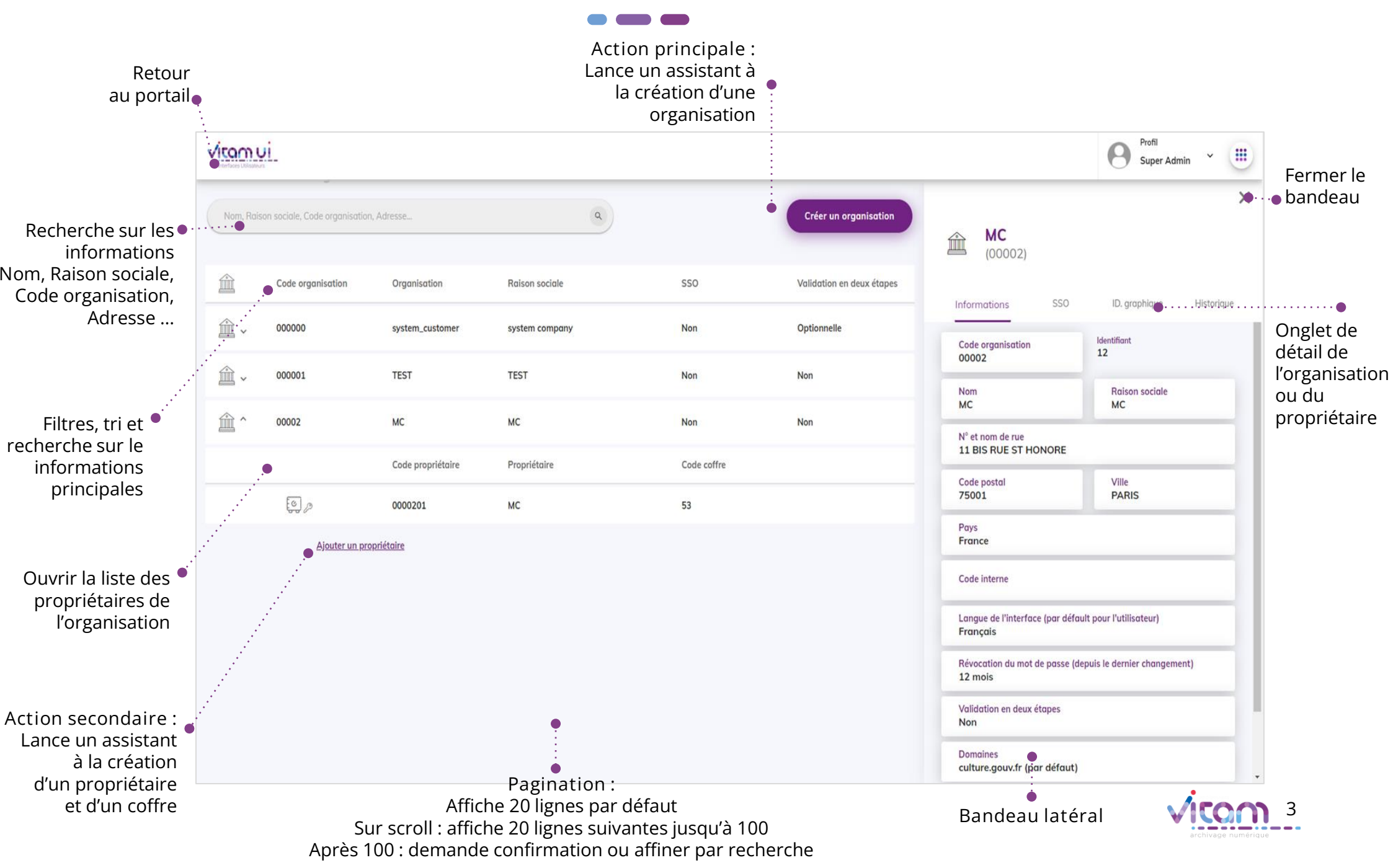

## Ecran principal

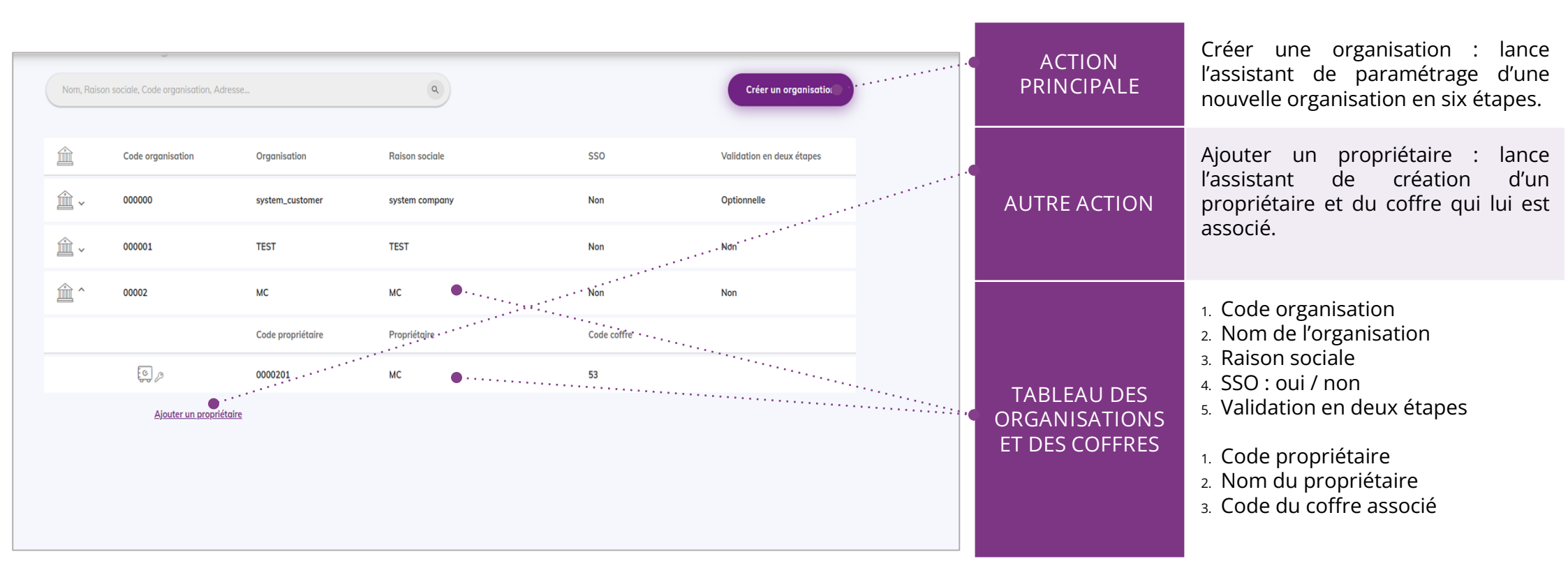

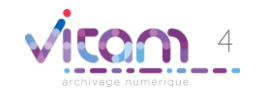

|                                                                                                    | CHAMPS                                     | VALEURS                                      | RÈGLES DE GESTION / USAGES                                                                                                    |
|----------------------------------------------------------------------------------------------------|--------------------------------------------|----------------------------------------------|----------------------------------------------------------------------------------------------------|
| <b>1</b> 2 3 4 5 6<br>La première étape permet de renseigner l'identité de l'organisation                                                                                                    | <ul> <li>Code<br/>organisation</li> </ul>  | Code<br>numérique<br>(4 chiffres<br>minimum) | ll est recommandé d'utiliser le numéro<br>du tenant (généré par VITAM) préfixé<br>de 0.                                                                                                    |
|                                                                                                    | <ul> <li>Organisation</li> </ul>           | Nom                                          | Doit contenir le nom de l'organisation                                                                                                    |
| Créer une organisation                                                                                                    | <ul> <li>Raison sociale</li> </ul>         | Dénomination<br>sociale de<br>l'organisation |                                                                                                    |
| Nom *<br>Ministère de l'agriculture et de l'alimentation<br>Ministère                                                                                                    | <ul> <li>Adresse</li> </ul>                | Adresse de<br>l'organisation                 |                                                                                                    |
| N° et nom de rue *   78 Rue de Varenne     Code postal *     Ville *   Paris   France   Code interne   Alerte pour les utilisateurs inactifs *   Alerte pour les utilisateurs inactifs *   Durée d'alerte sur les utilisateurs inactifs (par mois) *   Durée d'alerte *   (par défaut pour l'utilisateur)   Français   • | Alerte sur les<br>utilisateurs<br>inactifs | ON/OFF<br>+<br>Durée (en<br>mois)            | Permet de définir au niveau de<br>l'organisation si l'administrateur métier<br>recevra une alerte concernant les<br>utilisateurs inactifs depuis <i>X</i> mois<br>(durée à paramétrer). Cette alerte<br>permettra à l'administrateur<br>fonctionnel d'éliminer les données<br>personnelles dès qu'elles n'ont plus<br>lieu d'être conservées.<br>NB : si le bouton est à OFF alors c'est le<br>paramétrage de la plateforme qui<br>s'anplique |
| SUIVANT ANNULER                                                                                                    | Langue de<br>l'interface                   |                                              | Langue par défaut de l'interface pour<br>cette organisation. Elle peut être<br>personnalisée par la suite par<br>l'administrateur métier (dans l'APP<br>Utilisateur) ou par l'utilisateur lui-<br>même (dans Mon compte).                                                                                                    |

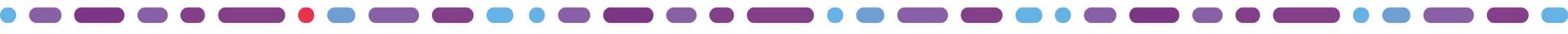

CHAMPS

VALEURS

## 1 2 3 4 5 6

| deuxième étape permet de paramétrer la sécurité des accès par les                                                                                                    |                                                           |                             |                                                                                                    |
|----------------------------------------------------------------------------------------------------|-----------------------------------------------------------|-----------------------------|----------------------------------------------------------------------------------------------------|
| isateurs de l'organisation.                                                                                                    | Durée de<br>révocation du<br>mot de passe                 | 6 mois<br>9 mois<br>12 mois | A définir selon la Politique de<br>sécurité du système<br>d'information (PSSI) de<br>l'organisation.                                                                       |
| Accès organisation Durée de révocation du mot de passe (depuis le dernier changement) Validation en deux étapes *                                                                               | Validation en<br>2 étapes                                 | Désactivé                   | Désactivé : l'organisation ne<br>souhaite pas activer cette option<br>ou celle-ci est gérée dans l'IdP en<br>amont.                                                        |
| Désactivé     Optionnelle     Obligatoire       Restriction de domaine e-mail<br>(cliquer sur l'étiquette pour définir le domaine par défaut)       Ø     domaine.xyz       Image: strict fr.fr |                                                           | Optionnelle                 | Optionnelle : l'option est activée<br>par défaut mais l'administrateur<br>de l'organisation peut la<br>paramétrer pour chaque<br>utilisateur.                              |
| SUIVANT ANNULER                                                                                                    |                                                           | Obligatoire                 | Obligatoire : tous les utilisateurs<br>de l'organisation doivent<br>s'authentifier en deux étapes.                                                                         |
|                                                                                                    | <ul> <li>Restriction<br/>de domaine<br/>e-mail</li> </ul> | domaine.xyz                 | Domaines de messageries<br>autorisés lors de la création d'un<br>utilisateur par un administrateur<br>de l'organisation.<br>Plusieurs domaines peuvent être<br>renseignés. |

Exemple : culture.gouv.fr<sup>(</sup>, cea.fr...

RÈGLES DE GESTION / USAGES

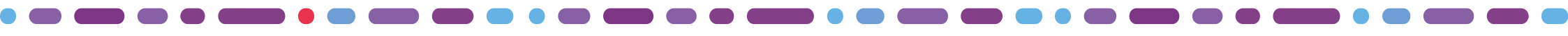

CHAMPS

VALEURS

## 1 2 3 4 5 6

La troisième étape permet de personnaliser l'identité graphique pour l'organisation.

| organisation.                                                                                   |                                                                                                    |                       |                               |                                                                                                    |
|-------------------------------------------------------------------------------------------------|----------------------------------------------------------------------------------------------------|-----------------------|-------------------------------|----------------------------------------------------------------------------------------------------|
| Étape 3 / 6<br>Identité graphique personnalisée<br>Paramétrage des couleurs<br>Couleur primaire | Gestion des logos                                                                                                    | Identité<br>graphique | ON (bleu) / OFF<br>(gris)     | Personnalisation de l'identité<br>graphique<br>Si OFF : identité graphique par<br>défaut de VITAM UI s'applique                                                                                                    |
| #702382                                                                                         | Interfaces Utilinateurs         Interfaces Utilinateurs         Interfaces Utilinateurs | Couleurs              | Par défaut ou<br>paramétrable | Possibilité de modifier les<br>couleurs de l'application en<br>renseignant le code hexadécimal<br>des couleurs primaires et<br>secondaires à appliquer.<br>Possibilié de modifier également<br>les couleurs d'entête et de fond<br>de page<br>Par défaut les couleurs VITAM UI<br>s'appliquent. |
| SUIVANT ANNULER                                                                                 |                                                                                                    | Logos                 | Modifiable ou non             | Possibilité de modifier les logos<br>présents en en-tête, en pied de<br>page et sur le portail (import<br>d'image)                                                                                                    |

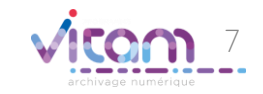

RÉGLES DE GESTION / LISAGES

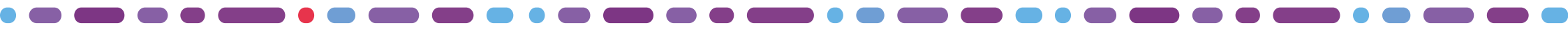

#### 1 2 3 4 5 6

La quatrième étape est la personnalisation du titre et du message du portail d'accueil

| Étape 4 / 6 Personnalisation du message d'accueil Titre par défaut * Portail des applications de l'archivage                                                                                                    | •     | Titre             | Possibilité de modifier le titre du SAE qui<br>s'affiche en page d'accueil.<br>Un titre par défaut est prédéfini |
|----------------------------------------------------------------------------------------------------|-------|-------------------|----------------------------------------------------------------------------------------------------|
| Message d'accueil par défaut *<br>Profitez d'un portail unique pour rechercher dans les archives de vos coffres, pour déposer des éléments en toutes<br>sécurité et pour imprimer des etiquettes en quelques clics. | (     | Message d'accueil | Possibilité de modifier le message de description du SAE qui s'affiche en page d'accueil.                        |
| AJOUTER UNE LANGUE                                                                                                    | ••••• | Ajouter une       | Ajouter une langue supplémentaire prise en charge par le système.                                                |
| < <u>RETOUR</u>                                                                                                    |       |                   |                                                                                                    |

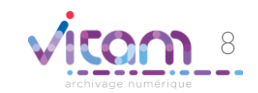

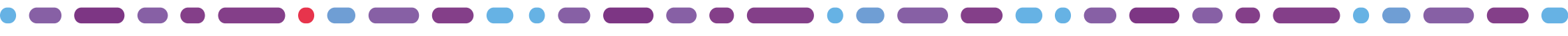

## 1 2 3 4 5 6

La cinquième étape est la création du « propriétaire des éléments de preuve ». Elle permet d'ajouter le coffre de l'entité propriétaire des traces et journaux (éléments de preuves). Ce propriétaire correspond à un tenant dans VITAM. Il est obligatoire.

| Étape 5/6                                                                                                    |      | CHAMPS                 | VALEURS                                  | RÈGLES DE GESTION / USAGES                                                                                                    |
|----------------------------------------------------------------------------------------------------|------|------------------------|------------------------------------------|----------------------------------------------------------------------------------------------------|
| Code propriétaire *         21230q         Nom *         Ministère de l'agriculture et de l'alimentation         N° et nom de rue |      | Code<br>propriétaire   | Code numérique,<br>6 chiffres<br>minimum | Par défaut, code identique au<br>code de l'organisation défini lors<br>de la création de l'organisation<br>auquel il faut ajouter 2 chiffres.<br>Il est également possible de le<br>modifier totalement |
| Code postal     ville     France     Image: Code interne                                                                          | •••• | Nom du<br>propriétaire | Nom                                      | Par défaut, nom identique à celui<br>de l'organisation défini lors de la<br>création de l'organisation.<br>Il est possible de le modifier.                                                              |
| Ce proprietaire detiendra les elements de preuve transverses à l'organisation.  CRÉER UN COFFRE ANNULER  CRÉER UN COFFRE ANNULER  |      | Adresse                | Adresse du<br>propriétaire               |                                                                                                    |

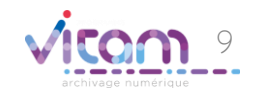

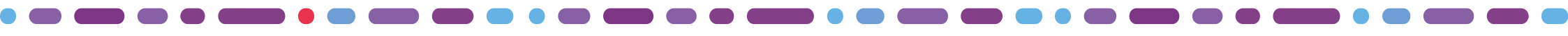

## Création d'une organisation

#### 1 2 3 4 5 6

La sixième étape est celle de la création du coffre du propriétaire.

| Étape 6 / 6                                                               |   |                  |         |                                                 |
|---------------------------------------------------------------------------|---|------------------|---------|-------------------------------------------------|
| Création du coffre pour "Ministère de l'agriculture et de l'alimentation" |   | CHAMPS           | VALEURS | RÈGLES DE GESTION / USAGES                      |
| Nom du coffre *                                                           | • | Nom du<br>coffre | Nom     | Règle conseillée : choisir un nom<br>signifiant |
| TERMINER     ANNULER       <                                              |   |                  |         |                                                 |

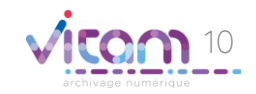

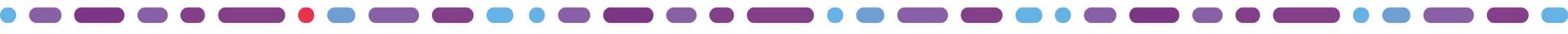

## Créer un nouveau propriétaire

Il est possible d'ajouter un nouveau propriétaire afin de créer les différentes entités propriétaires des données de l'organisation et de définir des coffres spécifiques à chacun (tenant).

Les deux diapositives suivantes expliquent les étapes de création.

| √ <u>tam ui</u> |                      |                                                                                                    |                                          |                |             |                           | Profil<br>Super Admin 👻 🥶 |
|-----------------|----------------------|----------------------------------------------------------------------------------------------------|------------------------------------------|----------------|-------------|---------------------------|---------------------------|
|                 | ← Portail –<br>Paran | <ul> <li>Organisations</li> <li>nétrer les organisation</li> <li>Roison sociale, Code organisation, Adre</li> </ul> | <b>S</b>                                 | ٩              |             | Créer un organisation     |                           |
|                 | <b></b>              | Code organisation                                                                                                   | Organisation                             | Raison sociale | SSO         | Validation en deux étapes |                           |
|                 | 企、                   | , 000000                                                                                                    | system_customer                          | system company | Non         | Optionnelle               |                           |
|                 | <b>í</b>             | , 000001                                                                                                    | TEST                                     | TEST2          | Non         | Non                       |                           |
|                 | <u>ش</u> ^           | 073570                                                                                                    | test                                     | test           | Non         | Optionnelle               |                           |
|                 |                      |                                                                                                    | Code propriétaire                        | Propriétaire   | Code coffre |                           |                           |
|                 |                      | 02                                                                                                    | 073570                                   | test           | 52          |                           |                           |
|                 |                      | Ajouter un propriéto                                                                                                | ire                                      |                |             |                           |                           |
|                 | Lanc<br>d            | Action seeond<br>cer un assistant à<br>'un nouveau proj<br>et d'un coffi                                            | aire :<br>la création<br>priétaire<br>re |                |             |                           | •                         |

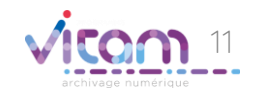

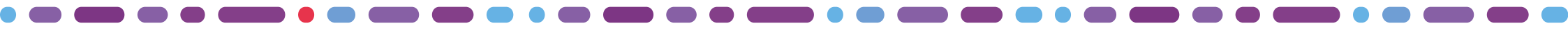

## Créer un nouveau propriétaire

#### 1 2

La première étape permet de renseigner l'identité du propriétaire.

| 0%                                                                                                |       | CHAMPS                 | VALEURS                                      | RÈGLES DE GESTION / USAGES                                                                                                    |
|---------------------------------------------------------------------------------------------------|-------|------------------------|----------------------------------------------|----------------------------------------------------------------------------------------------------|
| Création d'un propriétaire pour "test" Code propriétaire * Nom du propriétaire * Raison sociale * |       | Code<br>propriétaire   | Code numérique,<br>6 chiffres<br>minimum     | Saisie libre<br>Règle conseillée : renseigner avec<br>un code numérique qui suit le<br>code du propriétaires des<br>éléments de preuves (et de<br>l'organisation). |
| N° et nom de la rue Code postal Ville France Code postal                                          | ••••• | Nom du<br>propriétaire | Nom                                          | Saisie libre<br>Règle conseillée : renseigner un<br>nom identique à celui de<br>l'organisation défini lors de la<br>création de l'organisation                     |
| Code interne                                                                                      | •     | Raison<br>sociale      | Dénomination<br>sociale de<br>l'organisation |                                                                                                    |
| Créer un coffre Terminer Annuler                                                                  |       | Adresse                | Adresse du<br>propriétaire                   |                                                                                                    |

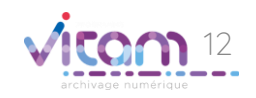

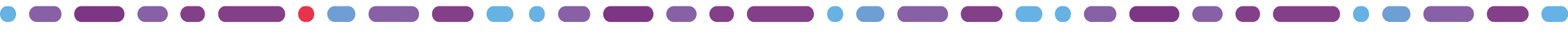

## Créer un nouveau propriétaire

### 1 2

La seconde étape permet de créer le coffre des données du propriétaire (correspond à un tenant dans VITAM). La création d'un coffre déclenche automatiquement la création d'un contrat d'accès.

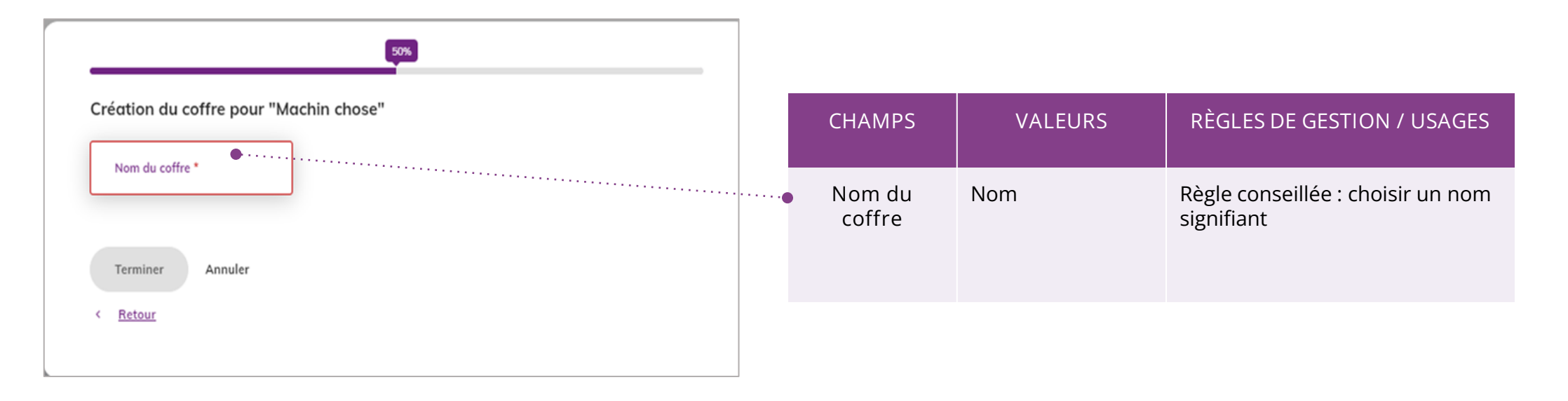

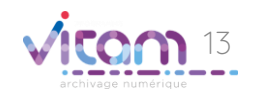

## Consulter une organisation

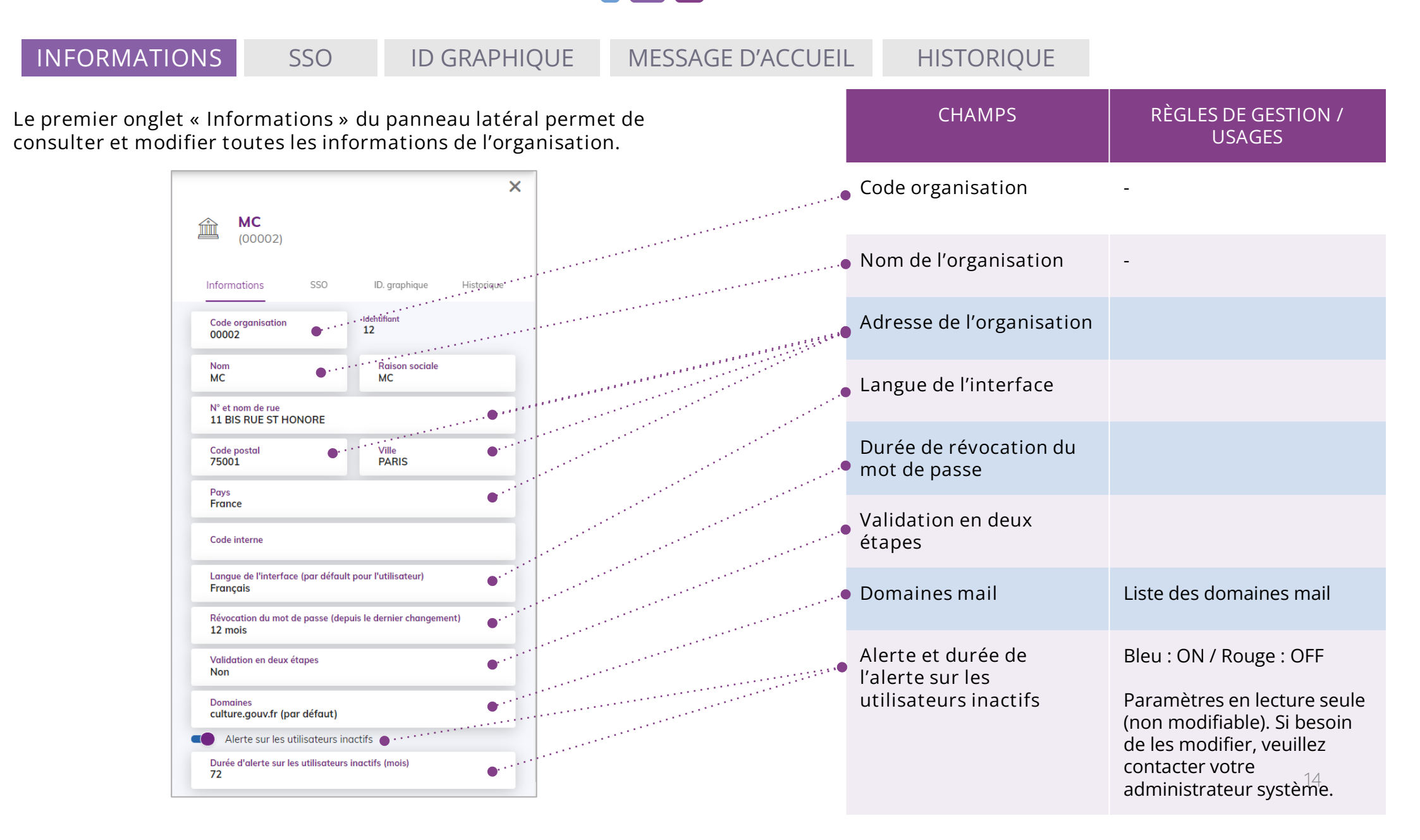

# Consulter une organisation INFORMATIONS SSO ID GRAPHIQUE MESSAGE D'ACCUEIL Créer un IDP Permet d'ajouter un nouvel IDP

HISTORIQUE Le deuxième onglet « SSO » permet d'ouvrir un assistant de création d'un IDP pour l'organisation Permet d'ajouter un nouvel IDP externe à l'organisation (par protocole SAML, OIDC ou Certificat) Cette fonctionnalité n'est active que si au moins un domaine email n'est pas utilisé par l'IDP interne

| 1    | <b>FOUF</b> (0006)      | <b>RNIER</b> 2<br>78)      | Alexandr            | a     |                 |
|------|-------------------------|----------------------------|---------------------|-------|-----------------|
| Info | ormations               | SSO                        | ID.graphique        |       | et 1 1          |
|      | CRÉER UN II             | DP                         |                     |       |                 |
|      | Nom IDP<br>Agt connect  | Type<br>Externe            | Patterns<br>NomDuPa | Actif | Metadata<br>CAS |
|      | Nom IDP<br>Total secure | Type<br>Interne            | Patterns<br>NomDuPa | Actif | Metadata<br>CAS |
|      | Nom IDP<br>Total secure | <sub>Type</sub><br>Interne | Patterns<br>NomDuPa | Actif | Metadata<br>CAS |

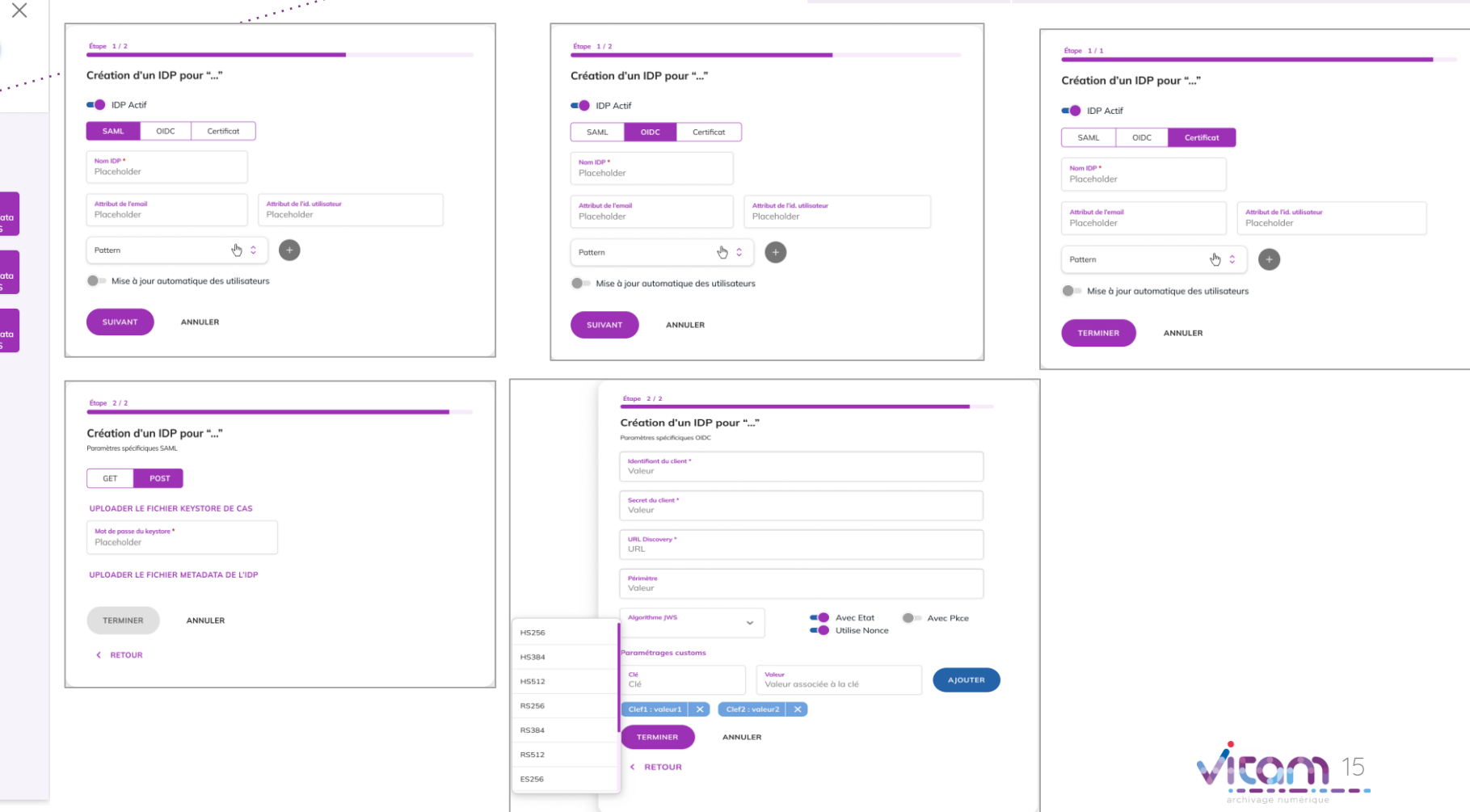

| Consuler                                                                                                    | CHAMPS                                            | IMPACTS DE LA MODIFICATION                                                                                                    |
|----------------------------------------------------------------------------------------------------|---------------------------------------------------|----------------------------------------------------------------------------------------------------|
| une organisatio                                                                                                    | DDP actif                                         | Activation de l'IDP (Identity provider)<br>L'activation de cette option permet aux utilisateurs de se<br>connecter sans saisie de mot de passe.                                                                                                    |
| INFORMATIONSSSOID GRAPHMESSAGE D'ACCUEILHISTORIQUE                                                                                                    | Nature du protocole                               | Protocole utilisé : SAML, OIDC ou Certificat<br>Pour Agent connect, le protocole utilisé est OIDC                                                                                                    |
| Le deuxième onglet « SSO » du bandeau de dro<br>également de consulter et modifier toutes les in<br>du SSO                                                                                                    | ite permet<br>formations Nom IDP                  | <ul> <li>IDP interne ou externe :</li> <li>Interne : ajout d'un lien entre un nouveau domaine<br/>email (Pattern) et l'APP d'authentification. Nom<br/>automatiquement attribué</li> <li>Externe : permet de paramétrer un lien vers SSO<br/>externe</li> </ul>                                            |
|                                                                                                    | Attribut de l'email<br>Attribut de l'id utilisate | A renseigner par « email » pour indiquer que l'utilisateur<br>s'authentifie par mail<br>Laisser le second champ vide                                                                                                    |
| Identifiant     Type       51     Externe       Nom de HDP *     OIDC       Attribut de l'e-mail     Attribut de l'id. utilisate.       Value     Lorem Ipsum                                                                     | Patterns                                          | Domaines email, préalablement déclarés dans la<br>configuration de l'organisation.<br>Le pattern permet d'initier les assertions<br>d'authentification de l'utilisateur selon son domaine<br>email de login.                                                                                               |
| Pattern<br>Pattern<br>Mise à jour automatique des utilisateurs<br>Identifiant du client * Secret du client * Valeur<br>URL Discovery * URL<br>URL Discovery * URL<br>Périmètre<br>Valeur<br>Algorithme JWS<br>Avec Etat Avec Pkce | Champs spécifiques<br>Protocole OIDC              | <ul> <li>Identifiant du client (obligatoire)</li> <li>Secret du client (obligatoire)</li> <li>URL Discovery (obligatoire)</li> <li>Périmètre</li> <li>Algorithme JWS (Liste de valeurs)</li> <li>Avec Etat</li> <li>Avec Pkce</li> <li>Utilise Nonce</li> <li>Paramétrages customs (clé/valeur)</li> </ul> |
| Paramétrages custom       Clé       Clé       Clé       Clé1: valeur1       X       Clef2: valeur2                                                                                                    | Champs spécifiques<br>Protocole SAML              | <ul> <li>Protocole : GET/POST</li> <li>Fichier keystore de CAS</li> <li>Mot de passe du keystore</li> <li>Fichier metadata de l'IdP</li> </ul>                                                                                                    |

## Consulter une organisation

INFORMATIONS

ID GRAPHIQUE

MESSAGE D'ACCUEIL

HISTORIQUE

Le troisième onglet « Identité graphique » permet d'ouvrir l'assistant de modification de l'identité graphique de l'organisation.

SSO

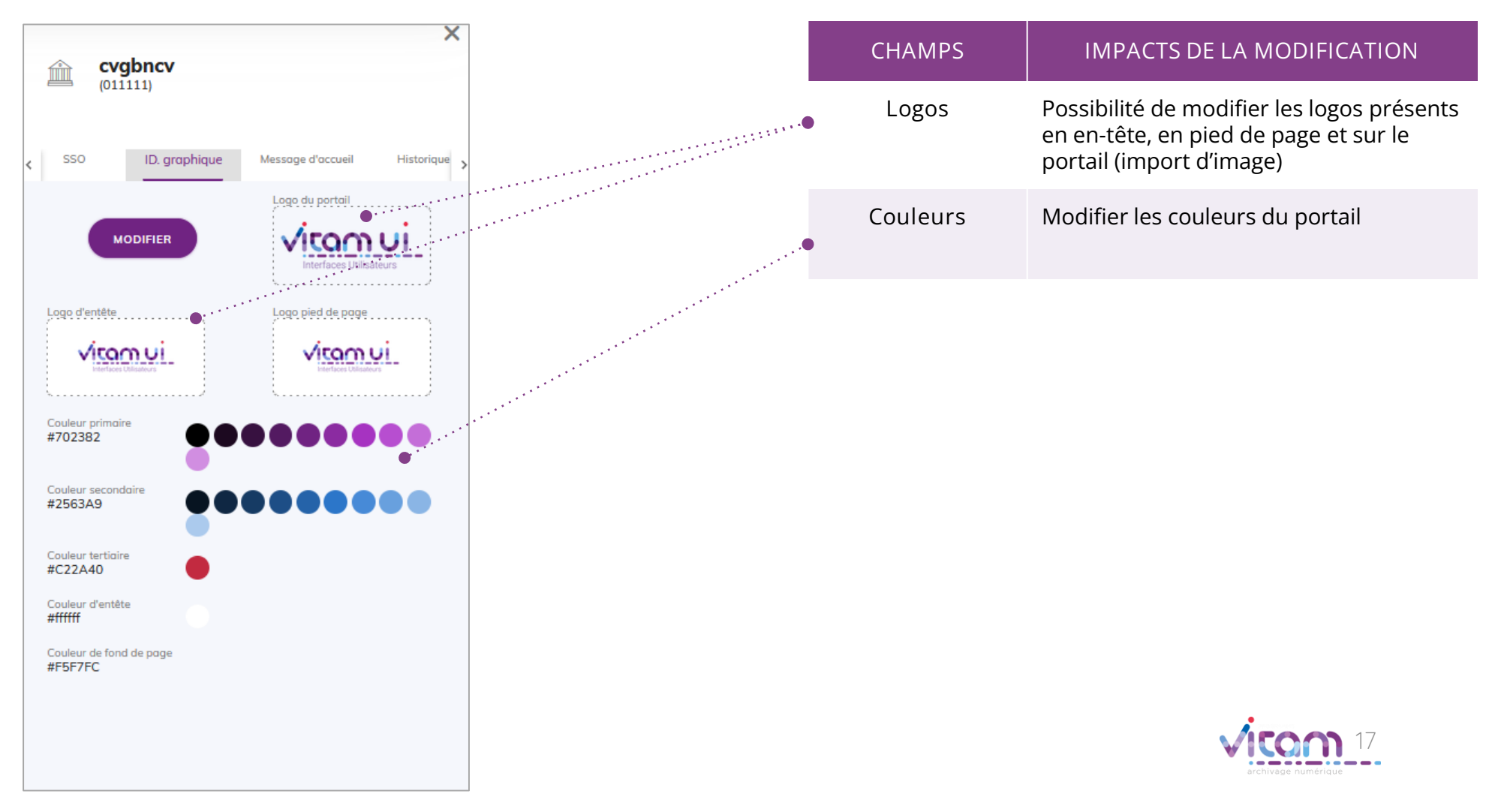

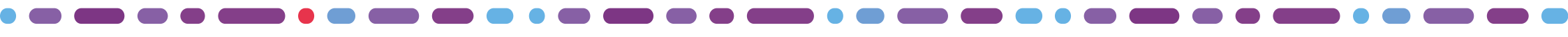

## Consulter une organisation

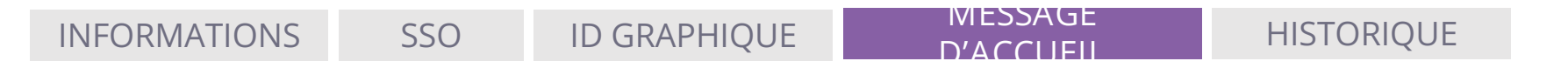

Le quatrième onglet « Message d'accueil» permet de modifier et consulter le titre et le message d'accueil personnalisable.

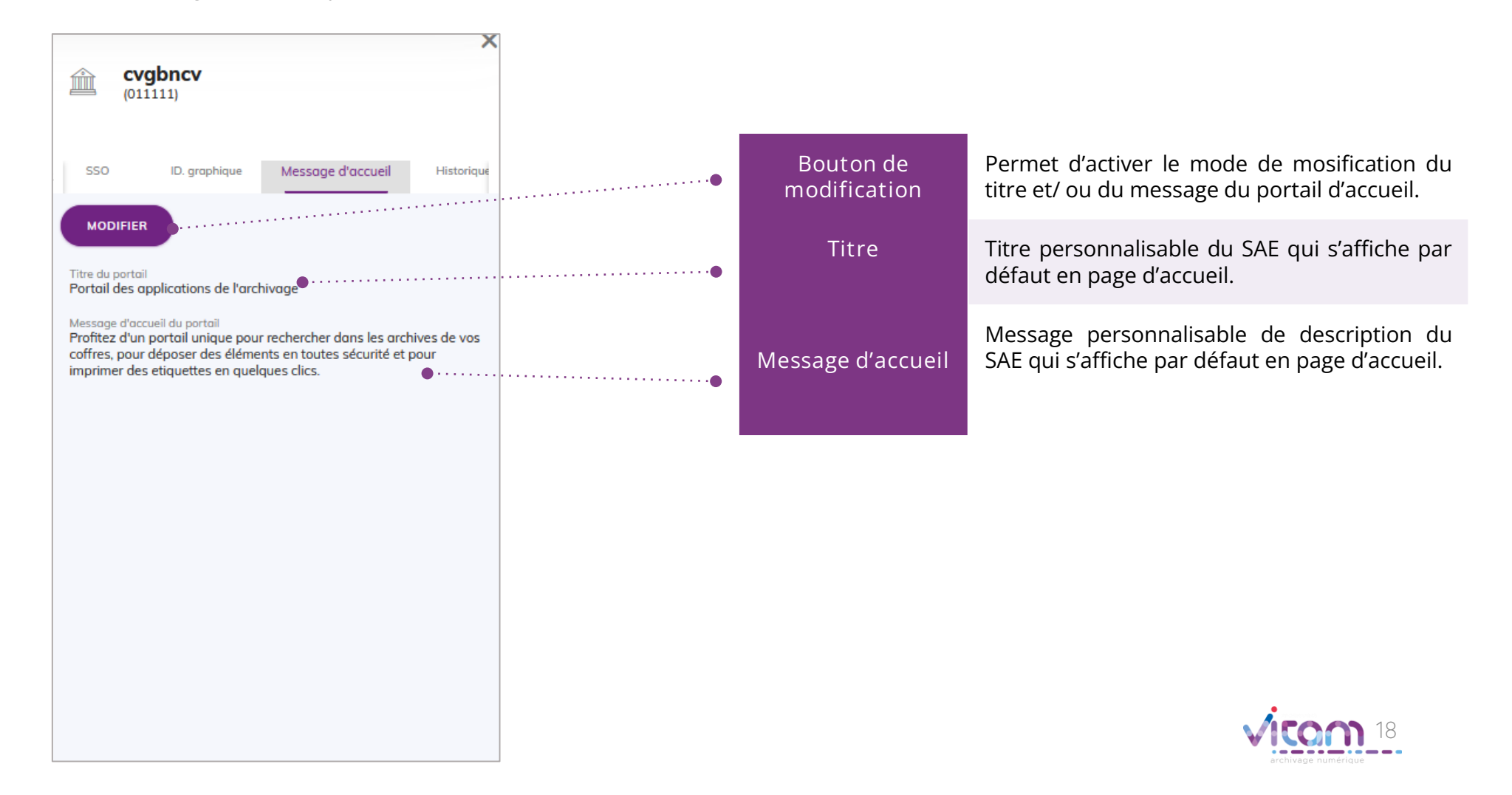

## Bandeau de droite : organisation

**HISTORIQUE** 

INFORMATIONS SSO ID GRAPHIQUE MESSAGE D'ACCUEIL

Le cinquième onglet « Historique » permet de consulter les traces des actions de création et de modification de l'organisation.

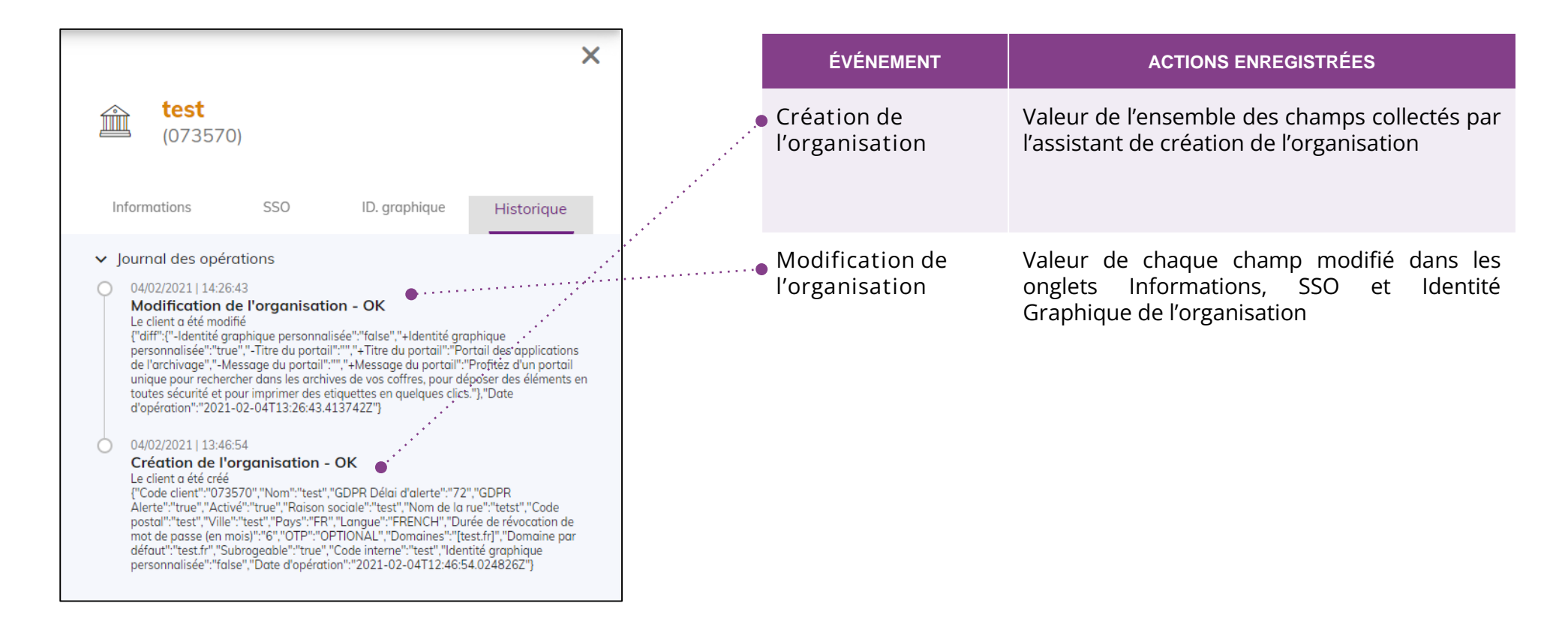

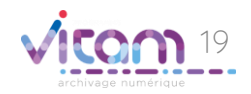

# Consulter un propriétaire

#### INFORMATIONS

#### HISTORIQUE

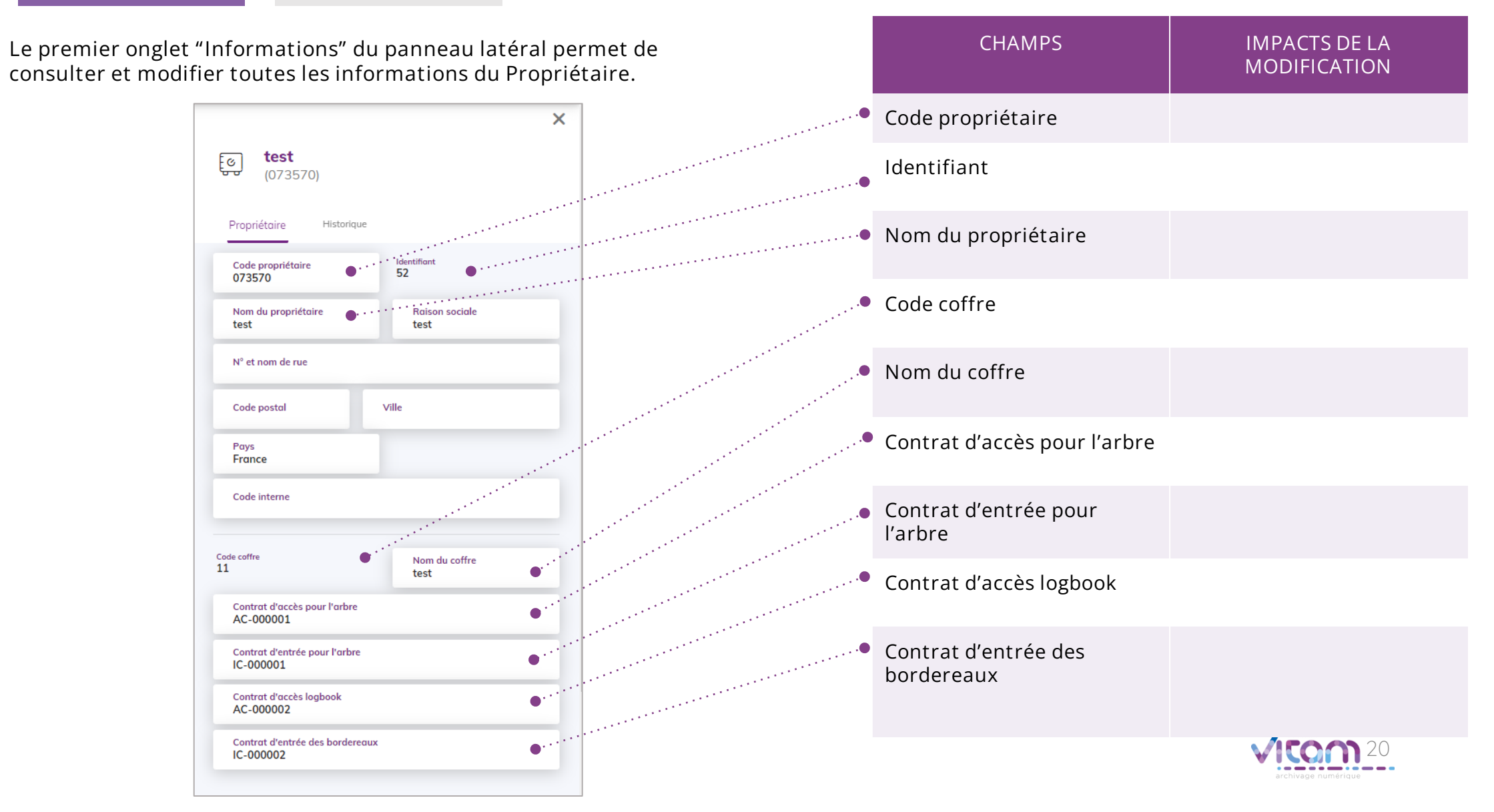

# Consulter un propriétaire

#### INFORMATIONS

#### HISTORIQUE

Le second onglet « Historique » permet de consulter les traces des actions de création et de modification du propriétaire.

| ×<br>(000101)                                                                                                    | • Création du<br>propriétaire  | Valeur de l'ensemble des champs<br>collectés par l'assistant de création d'un<br>propriétaire. |
|----------------------------------------------------------------------------------------------------|--------------------------------|------------------------------------------------------------------------------------------------|
|                                                                                                    | • Modification du propriétaire | Valeur de chaque champ modifié dans<br>l'onglet Informations d'un propriétaire.                |
| Propriétaire Historique                                                                                                    |                                |                                                                                                |
| ✓ Journal des opérations                                                                                                    |                                |                                                                                                |
| Modification du propriétaire - OK<br>Le propriétaire a été modifié par l'utilisateur 2.<br>{"diff":["-Raison sociale":"de","+Raison sociale":"Archives nationales"], "Date<br>d'opération":"2022-10-28T09:35:57.401"}                                                                                                    |                                |                                                                                                |
| Modification du propriétaire - OK<br>Le propriétaire a été modifié par l'utilisateur 2.<br>{"diff":("-Raison sociale":"de","+Raison sociale":"Archives nationales"),"Date<br>d'opération":"2022-10-28T09:35:57.401"}                                                                                                    |                                |                                                                                                |
| Création du coffre du propriétaire - OK<br>Le tenant du propriétaire a été créé par l'utilisateur 2.<br>{"Nom":"MULTI-VITAM","Éléments de preuve":"true","Activé":"true","Identifiant du<br>propriétaire":"51","Identifiant du contrat d'accès pour l'arbre":"AC-<br>000001","Identifiant du contrat d'accès pour le logbook":"AC-000002","Identifiant du<br>contrat d'entrée pour l'arbre":"IC-000001","Identifiant du contrat d'entrée pour les<br>bordereaux":"IC-000002","Date d'opération":"2022-10-13T07:21:22.629"} |                                |                                                                                                |
| Création du propriétaire - OK<br>Le propriétaire a été créé par l'utilisateur 2.<br>{"Code propriétaire":"000101","Nom":"AN","Raison sociale":"de","Code<br>interne":"", "Nom de la rue":"", "Code postal":"", "Ville":"", "Pays":"FR","Date<br>d'opération":"2022-10-13T07:21:17.072"}                                                                                                    |                                | vicon 21                                                                                       |

CHAMPS

IMPACTS DE LA MODIFICATION

## Programme Vitam

47 rue de la Chapelle, 75018 Paris – France

Tél. : +33 (0)1 86 69 60 03

www.programmevitam.fr

https://twitter.com/@ProgVitam

https://www.linkedin.com/grps/Programme-Vitam

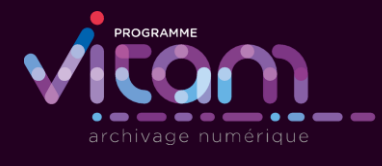

1 C